# WEB 予約のご案内

白老町のホームページから本を予約 することができます。白老町立図書館の 利用者カードをお持ちで、パスワードの 発行手続きをされた方が利用できます。 利用者カードやパスワードをお持ちでな い方は、図書館で発行手続きをしてくだ さい。

#### WEB 予約に必要なもの

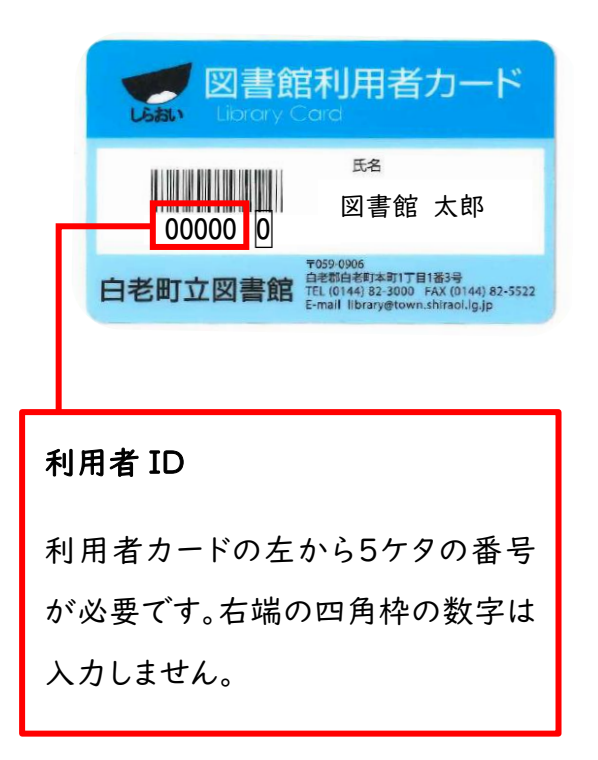

#### パスワード

図書館で発行する、6文字以上の英 数字が必要です。

### WEB 予約の手順

- || 白老町のホームページ
- ( http://www.town.shiraoi.hokkaido.jp )を開きます。

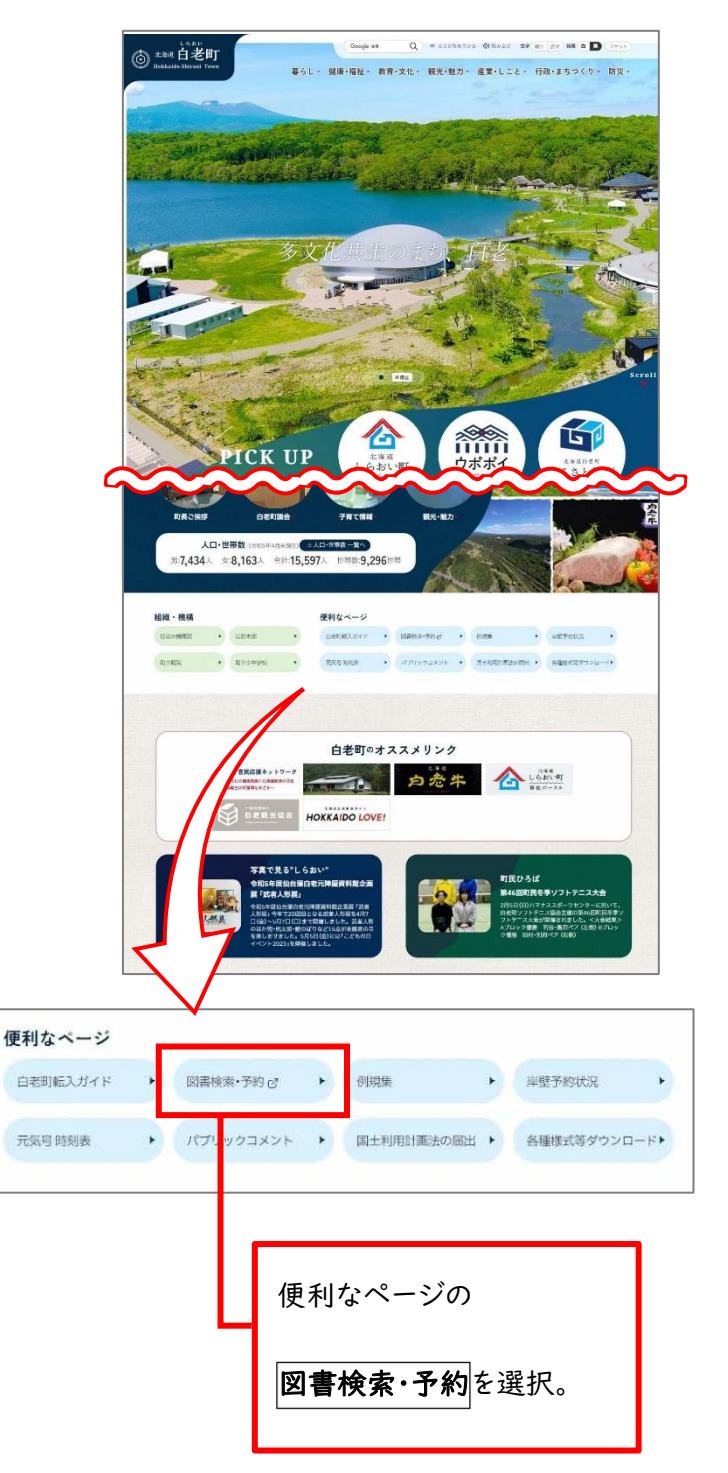

こちらの QR コードから下記の画面が開けます↓

2 図書館蔵書検索が表示されます。

( https://www.lib-eye.net/shiraoi/index?word\_mode=1 )

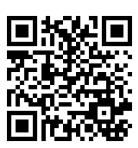

| 日 6355 人人 パーチ 変 移動 色景賞 大部 大 祥静 入下以空文                                                                                                    | glish 予約カートを見る                                                                                                    |
|----------------------------------------------------------------------------------------------------|----------------------------------------------------------------------------------------------------|
| LibFinder                                                                                                    | Q. 検索 IIIIメニュー                                                                                                    |
| トップページ                                                                                                    |                                                                                                    |
| 蔵書検索     キーワードを入力し       ● 詳細                                                                                                    | んてください<br>一検索する<br><u></u>                                                                                        |
| ■ 新着図書 ① 書名や著者                                                                                                    | 名を入力。                                                                                                    |
| 2023/09/13         ● <u>この本読んで! 2023秋 ロングセラー絵本/性とジェン</u><br><u>ダーの絵本</u> 2023/09/12         ● 皇室 99号(令和5年夏) THE IMPERIAL FAMILY 令和<br>初の國遊会/御料牧場ご滞在         2023/09/12         ● <u>ちぎれた鏡と光の切れ端</u> 2023/09/12         ● <u>素敵な圧迫</u> | 2023/06/11            ・           ・           協時休館のお知らせ          2022/08/25             ・           ・           ・ |

| 3 検索結果一覧が                            | 表示されます。                                                                                          |                                       |                  |
|--------------------------------------|--------------------------------------------------------------------------------------------------|---------------------------------------|------------------|
| <sup>23907</sup><br><i>着の</i> 悔恨<br> | 1<br><u><br/></u>                                                                                | なりたい方は書名を選択してく                        | ださい。             |
| <u>Amazon のサイ</u><br>上で見る            | (登録番号) 11040962 (清求記号) B-913.6-ド<br>(済出区分) 通常<br>→ (済電照) 本館 (産業場所) 文庫<br>予約カートへ                  | 貸出区分が <u>禁帯出</u> と表示<br>は、予約手続きは可能ですか | されている本<br>、貸出はでき |
| (編)<br>青の(鉄) (海)<br>(2013)           | 2. 青の懺悔     [老老名] 堂場/瞬一    著 [出版者] PHP研究所 [出版年] 2010.3     [席武武] 1 (邦北町電政) 1 (ア将取) 0 (第211年目) 16 | ません。館内でご覧ください。                        | ,                |
| Amazonのサイ<br>トで見る                    | [全録毎号] 11041105 [済未返号] B-913.6-ド [染出区分] 通常 (廣南<br>「所面他] 本館 (回家場所) 新着図書<br>予約カートへ<br>予約カートへ       | <sup>30] 図書 - 一般図書</sup>              |                  |

※予約したい本が複数ある場合は予約カートに追加していきます。

# 4 予約カートに入れた本を確認します。

| 文字リイズ 橋準 人 時人 背景色 標準 王 モード 人人 ごど布 English                            | 予約カートを見る (1)  |
|----------------------------------------------------------------------|---------------|
| LibFinder                                                            |               |
| トップページ                                                               | 予約カートを見るを選択。  |
|                                                                      |               |
| 蔵書検索     どうばしゅんいち       ● 詳細検索                                       | 検索する          |
| 検索結果 157 件中 1~20 件を表示                                                | ソート 吉名・著者名順 ~ |
| 1 2 3 4 5 次のページ                                                      | 2 <b>0</b>    |
| 2当期一<br>1. <u>蒼の悔恨</u><br>[老者名] 堂場/瞬一    著 [出版者] PHP研究所 [出版年] 2009.4 |               |
| [周出状況] 貸出中 返却予定:2023年11月30日<br>(所蔵数) 1 (発明可能数) 0 (予約数) 0 (対明報目) 23   |               |

# 5 予約カートに入れた本が表示されます。

| 党場瞬一                                                                                                    |                                                                                                    |
|----------------------------------------------------------------------------------------------------|----------------------------------------------------------------------------------------------------|
| A                                                                                                    | 蒼の悔恨                                                                                                    |
| 着の悔恨                                                                                                    | 予約待ち状況 0件                                                                                                    |
| HELA                                                                                                    | [著者名] 堂場/瞬一    著 [出版者] PHP研究所 [出版年] 2009.4                                                                                                    |
| <u>Amazon のサイ</u><br>トで見る                                                                                                    | [續出狀況] <b>貸出中</b> 返却予定:2023年11月30日                                                                                                    |
|                                                                                                    |                                                                                                    |
| 70 marso                                                                                                    | [Finisk] 1 [RG04]REAL 0 [77938] 0 [RG0581] 23<br>カートから朝除する<br>70歳からのかろへい1分筋トレ&ストレッチ カラダの不調をスッキリ経営」                                                                                                    |
| 70歳からの<br>一かる~いい<br>1分節トレ<br>ストレッチ<br>2                                                                                                    | [Finisk] 1 [Examplesk] 0 [Finisk] 0 [Example] 23<br>カートから朝除する<br>70歳からのかる~い1分筋トレ&ストレッチ カラダの不調をスッキリ解消!<br>予約待ち状況 0件                                                                                                    |
| 70 2060<br>10 20 10<br>20 20 10<br>20 20<br>20 20<br>20 20<br>20 20<br>20<br>20<br>20<br>20<br>20<br>20<br>20<br>20<br>20<br>20<br>20<br>20<br>2                                                                                                    | [Finales] 1 [Hotol Resk] 0 [Finales] 0 [Finales] 23         カートから朝除する         70歳からのかる~い1分筋トレ&ストレッチ カラダの不調をスッキリ解消!         予約待ち状況 0件         [著者名]山口/晃二  著 [出版者]家の光協会 [出版年] 2023.7                                                                                                    |
| 7000000000000000000000000000000000000                                                                                                    | (Finish) 1 (Fickul-Field) 0 (Finish) 0 (Finish) 2.3<br>カートから朝除する<br>70歳からのかる~い1分筋トレ&ストレッチ カラダの不調をスッキリ解消!<br>予約待ち状況 0件<br>(著者名)山口/晃二川著 [出版者]家の光協会 [出版年] 2023.7<br>(解出状況) 貸出中 返却予定: 2023年09月22日                                                                                                    |
| 70<br>からの<br>からの<br>すかる<br>からの<br>すかる<br>からの<br>すかる<br>いい<br>する<br>からの<br>すかる<br>の<br>る<br>やい<br>い<br>する<br>いい<br>する<br>いい<br>する<br>いい<br>する<br>いい<br>する<br>の<br>る<br>やい<br>い<br>する<br>の<br>る<br>やい<br>い<br>する<br>うる<br>しい<br>する<br>うる<br>しい<br>する<br>うる<br>しい<br>する<br>うる<br>しい<br>する<br>うる<br>しい<br>うる<br>しい<br>うる<br>しい<br>うる<br>しい<br>うる<br>たい<br>い<br>する<br>うる<br>しい<br>うる<br>うる<br>しい<br>うる<br>うる<br>しい<br>うる<br>しい<br>うる<br>たい<br>うる<br>たい<br>うろ<br>しい<br>うろ<br>しい<br>うろ<br>しい<br>うろ<br>しい<br>うろ<br>しい<br>うろ<br>し<br>うろ<br>しい<br>うろ<br>しい<br>うろ<br>しい<br>うろ<br>しい<br>うろ<br>しい<br>うろ<br>しい<br>うろ<br>しい<br>うろ<br>しい<br>うろ<br>しい<br>うろ<br>しい<br>うろ<br>しい<br>うろ<br>しい<br>うろ<br>し<br>うろ<br>して<br>うろ<br>して<br>うろ<br>して<br>うろ<br>して<br>う<br>して<br>う<br>して<br>して<br>う<br>して<br>う<br>して<br>う<br>し<br>し<br>し<br>う<br>し<br>し<br>し<br>う<br>し<br>し<br>し<br>う<br>し<br>し<br>し<br>し<br>し<br>し<br>し<br>し<br>し<br>し<br>し<br>し<br>し | (Finisk) 1 (Finisk) 0 (Finisk) 0 (Finisk) 2 (Finisk) 0 (Finisk) 0 |

※ 削除したい場合はカートから削除するを選択します。

6 予約カートに入れた本を予約します。

|                      | [所薦数] I [資出可能数] U [予                | ① 利用者ID(利用者カードの左から5ケタの番号)と                                         |
|----------------------|-------------------------------------|--------------------------------------------------------------------|
| #115/1-15 23/1-<br>1 | おばけのかぞえうた                           | <b>パスワード</b> を半角英数字で入力。                                            |
| Amazon otr           | 予約待ち状況 0件<br>[著音名]高谷/まちこ    ぶんと     | ※ パスワードのアルファベットの大文字(A)と小文字(a)は区別                                   |
| <u>PCRQ</u>          | [貸出状況] 貸出中<br>[所蔵数] 1 [貸出可能数] 0 [予業 | されますので、ご注意ください。<br><sup>(第1) 0</sup> ( <sup>第1) 第1</sup>           |
|                      |                                     | 利用者ID<br>パスワード : パスワード                                             |
|                      | 利用者IDとパス<br>貸出                      | 予約申込<br>フードを入力して、[予約申込]ボタンをクリックしてください。<br>さできる状態になりましたら、お知らせいたします。 |

7 予約手続きは完了です。

貸出できるようになりましたら、電話でご連絡いたします。

| 文字リイズ 標準 大 福大 背景色 標準 | 缶 モード 大人 ことも English                                   | 予約   | 約カートを見る (1) |
|----------------------|--------------------------------------------------------|------|-------------|
| LibFinder            |                                                        | Q 検索 | ## ×==-     |
| トップページ               |                                                        |      |             |
|                      | 予約受付が完了しました。<br>貸出できる状態になりましたら、お知らせいたします。<br><u>戻る</u> |      |             |

※ 図書館・移動図書館車の来館者の予約と、WEBからの予約が同じ本にかかる場合、 来館者が優先となることがありますのでご了承ください。 8 結果一覧の書名を選択すると書誌詳細が表示されます。

| 堂場時一                                                                                                    | 蒼の悔恨                                                                                                    |
|----------------------------------------------------------------------------------------------------|----------------------------------------------------------------------------------------------------|
| <b>林</b> 一桥和14日                                                                                                    | [青岩名] 堂場/瞬一 【着 [出版者] PHP研究所 [出版年] 2009.4                                                                  |
| <b>启(</b> )时限                                                                                                    | 貸出・返却・予約状況                                                                                                |
| Amazon のサイトで見る                                                                                                    | [廣出状況] 貸出中 [渡却予定] 2023年11月30日                                                                             |
|                                                                                                    |                                                                                                    |
|                                                                                                    |                                                                                                    |
|                                                                                                    |                                                                                                    |
| 所蔵事項                                                                                                    |                                                                                                    |
| <b>所蔵事項</b> (登録局句) 11040962 [講求記句]                                                                                                    | B-913,6-ド (廠出区分) 通常                                                                                       |
| <b>所蔵事項</b><br>[登録母号] 11040962 [講求記号]<br>[所感意] 本館 [配架場所] 文庫                                                                                                    | 8-913.6-ド [锎出区分] 通常                                                                                       |
| <b>所蔵事項</b><br>(登録最写) 11040962 (講求記号)<br>(所蔵館) 本館 (記架場所) 文庫<br><b>書誌事項</b>                                                                                                    | 8-913.6-ド [新出区分] 通常                                                                                       |
| <b>所蔵事項</b><br>(登録毎号) 11040962 (講求記号)<br>(所或館) 本館 (配架場所) 文庫<br>書誌事項<br>(清名) 蒼の悔恨 (青名ヨミ) <mark>アオ、</mark>                                                                                   | B-913. 6-ド [WHIEH] 通常<br>/カイコン                                                                            |
| <b>所蔵事項</b><br>(登録最写) 11040962 (講求記号)<br>(所蔵館) 本館 (記架場所) 文庫<br><b>書誌事項</b><br>(素名) 蒼の悔恨 (素名ヨミ) <mark>アオ。</mark><br>(素名) 堂場/瞬一  著 (素者ヨミ)                                                    | B-913, 6-ド [WH区分] 通常<br><mark>/カイコン</mark><br>] ドウバ, シュンイチ                                                |
| <b>所蔵事項</b><br>(登録番号) 11040962 [講求記号]<br>(所蔵盤] 本館 [配架場所] 文庫<br>書誌事項<br>(青名) 蒼の悔恨 [青名ヨミ] <mark>アオ、</mark><br>(青名2) 堂場/瞬一  著 [青者ヨミ<br>(番香名] 堂場/瞬一  著 [青者ヨミ                                   | B-913, 6-ド (第世区分) 通常<br>/カイコン<br>1 ドウバ, シュンイチ<br>※ この画面の <b>予約カートへから予約カート</b>                             |
| <b>所蔵事項</b><br>(登録最写) 11040962 (講求記号)<br>(所蔵館) 本館 (記録場所) 文庫<br><b>書誌事項</b><br>(素名) 蒼の悔恨 (素名ヨミ) <mark>アオ.</mark><br>(素名) 堂場/瞬一  著 (素者ヨミ<br>(最素名) PHP文庫<br>(ISBN) 9784569671956              | B-913.6-ド (##239) 通常<br>/カイコン<br>1 ドウバ,シュンイチ<br>※ この画面の <b>予約カートへから予約カート</b> し                            |
| 所蔵事項<br>(登録番号) 11040962 [講求記号]<br>(所蔵館] 本館 [配架場所] 文庫<br>書誌事項<br>(清名) 蒼の悔恨 [青名ヨミ] <mark>アオ、</mark><br>(素者名) 堂場/興一  著 [表者ヨミ<br>(義青名] PHP文庫<br>(15BN) 9784569671956<br>(出版者) PHP研究所 [出版年] 20( | B-913.6-ド (第8829) 通常<br>/ <mark>カイコン</mark><br>1 ドウバ,シュンイチ<br>※ この画面の <b>予約カートへから予約カート</b><br>入れることもできます。 |